## Pengisian Data Minat dan Kesehatan

## I. PETUNJUK APLIKASI DATA MINAT DAN KESEHATAN

- a. Minat : Peserta diharapkan menjawab langsung semua pertanyaan yang ada pada soal.
- b. Kesehatan : Peserta diharapkan sudah mempersiapkan data-data seperti Berat Badan (BB), Tinggi Badan (TB) dan Riwayat Kesehatan masing-masing untuk 3 tahun terakhir.

## II. PETUNJUK PENGISIAN PADA APLIKASI

- Perangkat PC disiapkan oleh peserta dan dipastikan berfungsi dengan baik dengan koneksi Internet yang stabil.
- 2. Masuk ke aplikasi Pengisian Data Minat dan Kesehatan kemudian klik tombol Mulai Tes

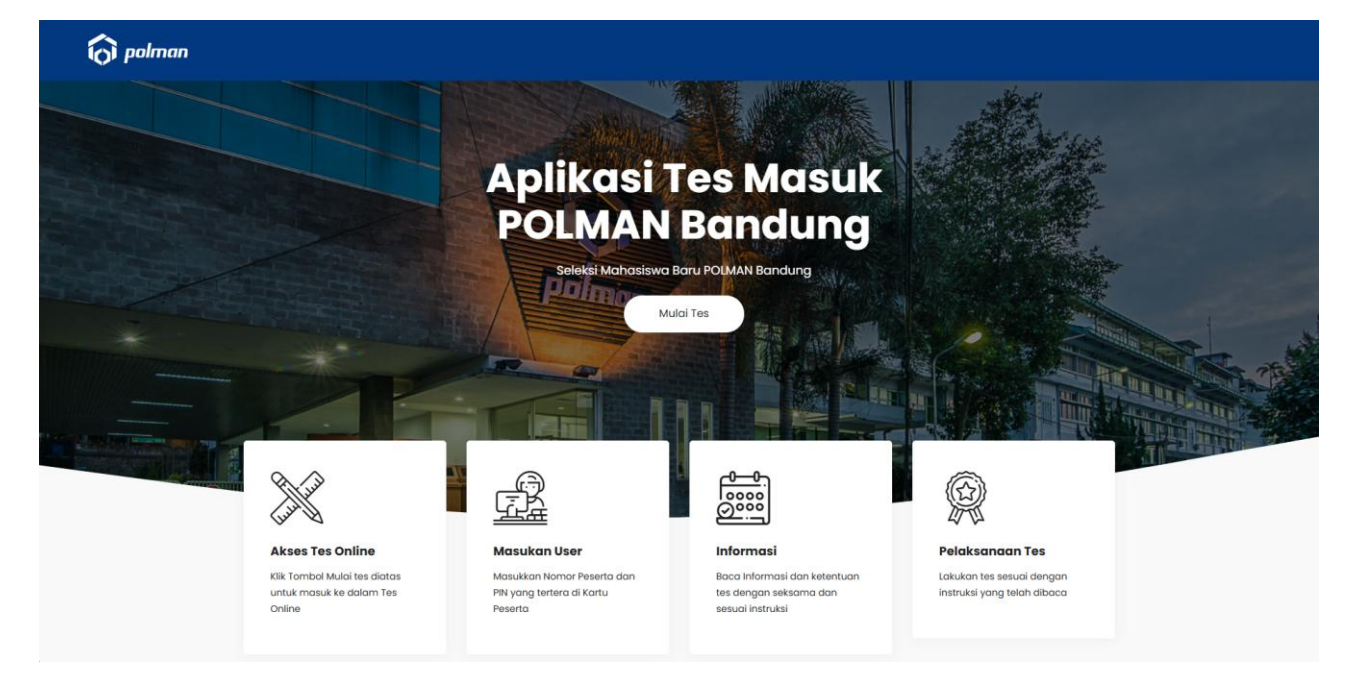

- 3. LOGIN dengan menggunakan akun peserta (Nomor Pendaftar dan PIN).
- 4. Klik tombol View pada soal Data Minat & Kesehatan 2025

| 🗑 polman                                             |                                                                                                    | 000                      |
|------------------------------------------------------|----------------------------------------------------------------------------------------------------|--------------------------|
| <b>Start</b><br>न्हिं Dashboard                      | UM Polman Bandung: Dashboard                                                                                                    | Dashboard                |
| 🜆 Profile<br>한 Grades<br>교 Messages                  | Communicate<br>Messages     Your Profile     Your Profile     Preferences     Settings     Communicate                                                                                                    | ¢¢¢<br>( <sup>Im</sup> ) |
| <ul> <li>↔ Preferences</li> <li>↔ Log out</li> </ul> | Customise this page Timeline                                                                                                    |                          |
|                                                      | Recently accessed courses O -                                                                                                    | 1 <u>F</u> -             |
|                                                      | MANDRI<br>Data Minat & Kesehatan 2025<br>Mandre 2025<br>Mandre | 17:59                    |
|                                                      | Private files                                                                                                    |                          |

| DATA MINAT & KESEHATAN 2025<br>Dasbor / Kursusku / Minatsehat2( |                                                     |  |
|-----------------------------------------------------------------|-----------------------------------------------------|--|
| Course Content                                                  | Tanggal Pelaksanaan Tes: 31/05/25 Kategori: MANDIRI |  |
| Data Minat & Kesehatan 2025                                     | Kemajuan keseluruhan % 🔘 *                          |  |
| ← Back to Course Data Minat & Kesehatan 2025                    |                                                     |  |
| Data Minat & Kesehatan 2025                                     |                                                     |  |
| Pengisian Data Minat & Kesehatan 2025                           |                                                     |  |
|                                                                 |                                                     |  |

- 5. Peserta dipersilahkan untuk mengerjakan soal secara online.
- 6. Durasi tes akan berlangsung selama ± 60 menit.
- 7. Data isian tes akan muncul seluruhnya di layar komputer.
- 8. Menjawab soal dapat dilakukan dengan memilih jawaban yang SESUAI atau BENAR.
- 9. Jika terjadi salah pilih jawaban, peserta dapat memperbaiki jawaban dengan cara mengganti pilihan dengan jawaban yang dianggap sesuai atau benar. Jawaban Anda otomatis akan diganti dengan pilihan jawaban yang terakhir. Mengganti jawaban beberapa kali dapat dilakukan, namun harus dipertimbangkan waktunya.
- 10. Jika semua soal sudah selesai dijawab dan akan mengakhiri tes, tekan tombol FINALISASI dan peserta tidak dapat mengubah jawaban lagi